# ASP – Online Registration

Go to: http://www.servicenetwork.com/reg/APPSERV/Join.asp

#### Enter Group #: **15916**

| Appalachia<br>Service Project- warmer. safer. drier.® |                                                                                                    |                                                                                                    | Volunteers        | Homeo                            | wners S       | Staff       | About  |
|-------------------------------------------------------|----------------------------------------------------------------------------------------------------|----------------------------------------------------------------------------------------------------|-------------------|----------------------------------|---------------|-------------|--------|
| Our Trips Group Membe                                 | r Sign Up Help/Support                                                                                                    |                                                                                                    |                   |                                  | Sign In /     | Participant | Center |
| <u>All Locations</u> > <u>Trip List</u> > Join        |                                                                                                    |                                                                                                    |                   |                                  |               |             |        |
|                                                       | I am a member<br>Requires a valid g<br>The function of the function of the function | I am a member signing up with a group already registered.   Requires a valid group #. If you want to create a new group for your own trip select the trip first!   ① Enter the group number provided by your group leader/coordinator.   ③ Sign in using your create a user account. |                   |                                  |               |             |        |
|                                                       | Group Number<br>f you are a parent registering yo                                                                                                    | provided by your group leader: [<br>ur child for their trip, please enter                                                                                                    | 15136 Join an exi | isting group<br>following pages, | not your own. |             |        |

Click "Join an existing group"

Check that the correct group/location appears:

# QUICK GROUP MEMBER SIGN UP

The group 15916 - Nassau Presbyterian Church is registered for the following ...

Location: REGISTER FOR SUMMER ASP TRIPS (SUMMER) Trip: WEEK 5: July 6-12, 2025 Start Date: 7/6/2025

< Change Group Number

Join This Group

Click "Join This Group"

The rest of these examples will be based on a prior year's location and dates.

If you have previously participated in an ASP trip with Nassau, you will fill out the top portion of the screen:

| ARE YOU RETURNING?                                                                                                    |  |  |  |  |  |  |  |
|----------------------------------------------------------------------------------------------------|--|--|--|--|--|--|--|
| Username:                                                                                                    |  |  |  |  |  |  |  |
| mark@nassauchurch.org                                                                                                    |  |  |  |  |  |  |  |
| Password:                                                                                                    |  |  |  |  |  |  |  |
| •••••                                                                                                    |  |  |  |  |  |  |  |
| Sign In                                                                                                    |  |  |  |  |  |  |  |
| I forgot my Password: <u>Click here</u> to have it emailed to you.<br>Need more help: <u>Our Help Desk</u><br>PLEASE NOTE: If your email address has changed, use the option<br>below. |  |  |  |  |  |  |  |

Use the links to retrieve your password or connect with the ASP Help Desk, as needed.

If you have never participated on an ASP trip, continue to the section below:

| ARE YOU NEW?  |   |  |  |  |  |  |
|---------------|---|--|--|--|--|--|
| * First Name: |   |  |  |  |  |  |
|               |   |  |  |  |  |  |
| * Last Name:  | _ |  |  |  |  |  |
|               |   |  |  |  |  |  |
| Address:      | _ |  |  |  |  |  |
|               |   |  |  |  |  |  |
| City:         | _ |  |  |  |  |  |
|               |   |  |  |  |  |  |
| State:        | _ |  |  |  |  |  |
| l             |   |  |  |  |  |  |
| * Zip:        | _ |  |  |  |  |  |
|               |   |  |  |  |  |  |
| Country:      | _ |  |  |  |  |  |
| United States | • |  |  |  |  |  |
| * Phone:      | _ |  |  |  |  |  |
|               |   |  |  |  |  |  |
| * Email:      |   |  |  |  |  |  |
|               |   |  |  |  |  |  |
| Next >        |   |  |  |  |  |  |

Set up your account:

### NEW SKYCOG<sup>™</sup> ACCOUNT - STEP 1 OF 2

#### Enter your preferred user information

| Username:        | LYehNJ42 | ] |  |
|------------------|----------|---|--|
| Password:        | •••••    |   |  |
| Verify Password: | •••••    |   |  |
|                  |          |   |  |

Note: Username will default to your email address. You are welcome to change it. There are some characters that may be part of a valid email address like Apostrophe or Underscore that are not accepted as a username in this application.

- Username must be at least 4 characters long.
- Password must be at least 8 characters and cointain at least one uppercase letter, one lowercase letter and one number.
- Password must not be the same as your username.

## NEW SKYCOG<sup>™</sup> ACCOUNT - STEP 2 OF 2

#### Enter your contact information

For those under 18, this will also include your parent/guardian contact information.

#### **REGISTRATION STEP 1: GROUP INFORMATION**

Trip: TENNESSEE Week 6 Code: (Summer) Dates: Jul 15/2018 - Jul 21/2018

Group: Nassau Presbyterian Church Number: 7074 Dates: Jul 15/2018 - Jul 21/2018 Days: 7

Please review the information above. If changes are required click the **Back** button below, otherwise click **Next** to continue the registration process.

Next >

< Back

Then click "next" to begin the registration process, this will include medical information – any medications you take regularly, date of your last tetanus shot (if any), any limitations/restrictions of what you can do on site. You will check off that you have done the required reading (Mission, Vision, and Guiding Principles; Rules & Regulations; 3 S's: Sensitivity, Safety, and Stewardship; Safety Manual):

Review the confirmation page:

#### DONE: CONFIRM & SUBMIT REGISTRATION

Trip: TENNESSEE Week 6 Code: (Summer) Dates: Jul 15/2018 - Jul 21/2018

Group: Nassau Presbyterian Church Number: 7074 Dates: Jul 15/2018 - Jul 21/2018 Days: 7

#### Lauren Yeh,

Please review the summary information and then click "Submit Registration". if you wish to make changes, please use the "Back" button to return to the previous page.

#### **Contact Information**

Lauren Yeh 158 Coburn Rd Pennington, NJ 08534 Iyehnj@gmail.com 609-577-8787

Submit Registration

< Back

When you have confirmed that the information is correct, click "Submit Registration"

The "Thank You" page has a button each for the **Trip Agreement** and the **Medical Form**. You must print these 2 pages and turn them in to the church office. Any information below these two buttons can be ignored.

# THANK YOU FOR REGISTERING

Trip: WEEKS 1-10: SUMMER 2025 Code: SUMMER (Summer) Selected Dates: 6/8/2025 - 8/16/2025

Lauren Yeh's Registration Summary User ID: lyeh@nassauchurch.org

#### **Download Trip Agreement and Medical Form**

Your Medical Form PDF is generating. This may take a moment.

Trip Agreement Medical Form